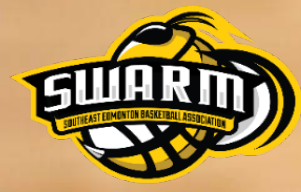

## SEBA Safe Sport Instructions ALLOW 1-1.5 HOURS TO COMPLETE

#### Register with the Coaching Association of Canada

Step 1: Go to <u>https://thelocker.coach.ca</u> and select "don't have an NCCP#? Create one now!"

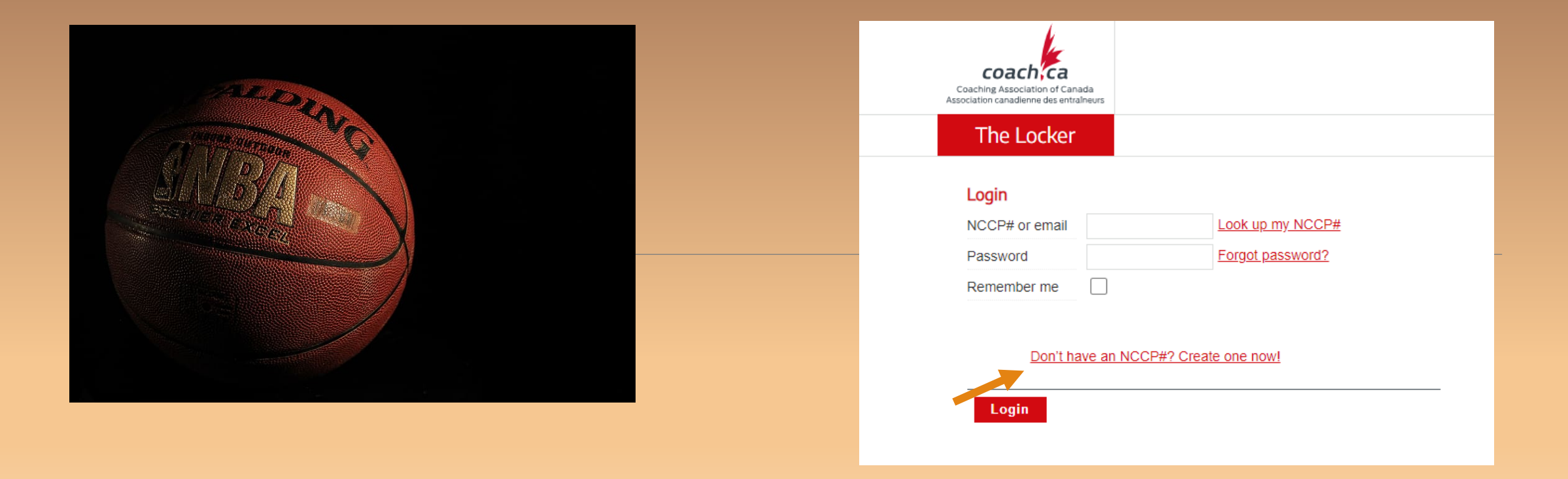

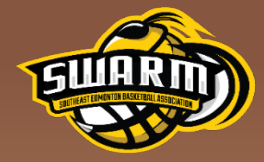

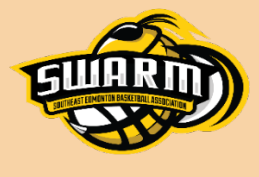

#### Sign into Coach.ca with your new NCCP# (login & password).

#### Step 2: Select ELEARNING from the top menu bar

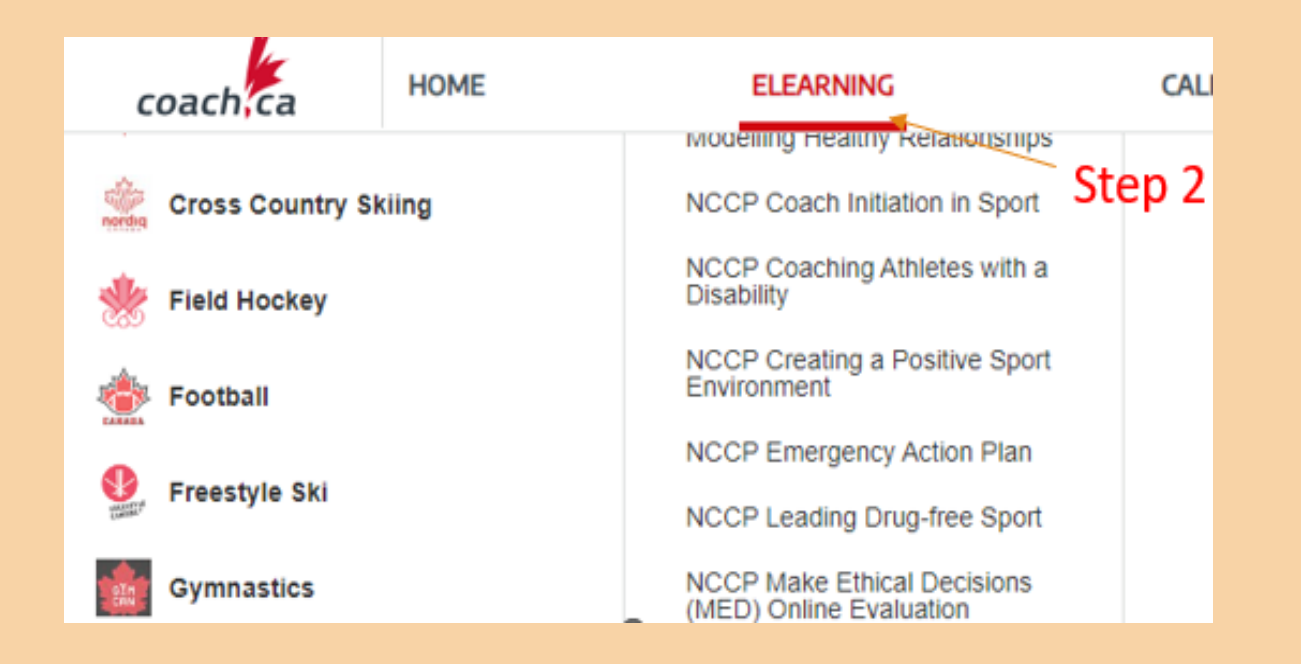

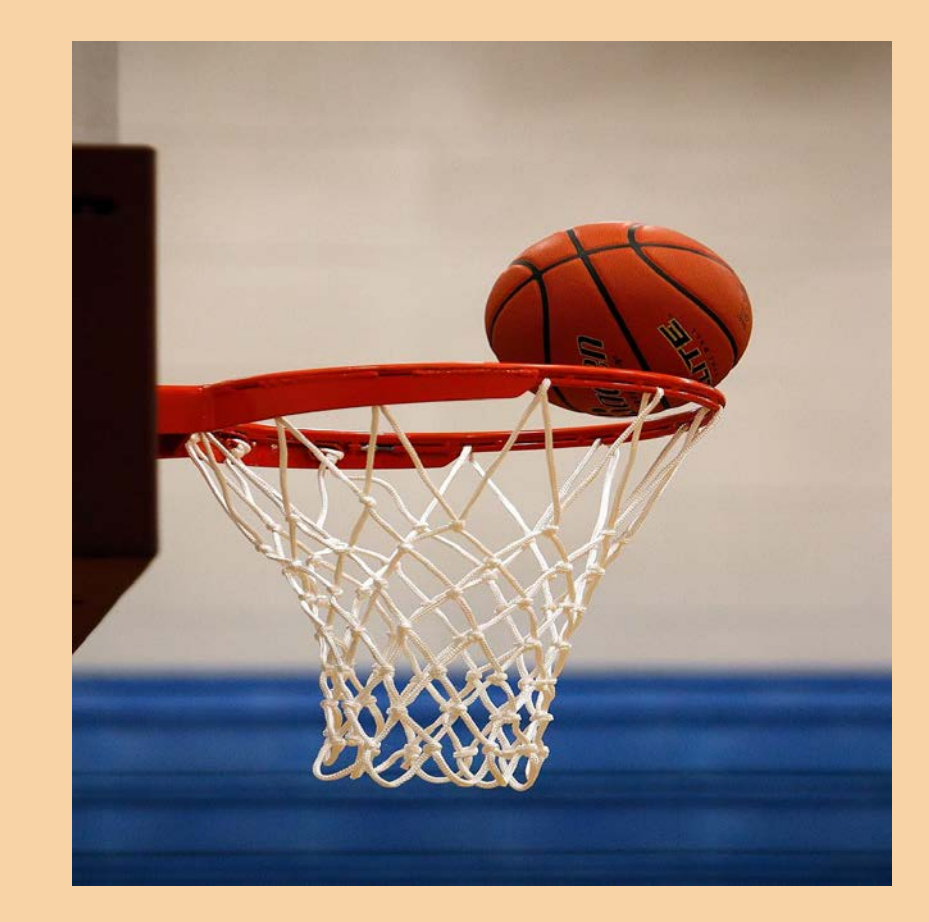

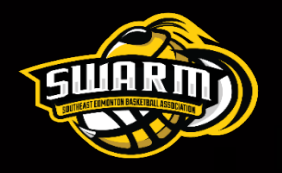

## Select the Safe Sport Training Program

Step 3: Choose Safe Sport Training from the list of available courses

• Select the correct settings on the right hand side and click continue.

| ELEARNING                                   | CALENDAR                                                                                                    | PATHWAYS                                                                       | PROFILE                                    |
|---------------------------------------------|----------------------------------------------------------------------------------------------------|--------------------------------------------------------------------------------|--------------------------------------------|
| NCCP Leading Drug-nee Sport                 | the training.                                                                                                    |                                                                                | 55 11 1                                    |
| (MED) Online Evaluation                     | Should you perform roles in multiple categories, please select the one that most closely relate main responsibilities. |                                                                                |                                            |
| NCCP Managing Conflict Online<br>Evaluation | Are you involved w                                                                                                    | ith a sport, or do you work for a n                                            | nulti-sport organization?                  |
| NCCP Sport Nutrition                        | SPORT                                                                                                    |                                                                                |                                            |
| Raising Next Gen Men                        | MULTI-SPORT                                                                                                    |                                                                                |                                            |
| Safe Sport Training                         | PLEASE SELECT                                                                                                    | Basketball 🗸                                                                   |                                            |
| SIRC - Air quality and outdoor sport safety | THE SPORT                                                                                                    |                                                                                |                                            |
| Skilled Interaction for Officials           | PLEASE SELECT<br>ALL INVOLVEMENT                                                                                       |                                                                                |                                            |
| Support Through Sport Series                | TYPES THAT DEFINE<br>YOUR ROLE                                                                                         |                                                                                |                                            |
| Understanding Teen Dating Violence          | Executive (Senior                                                                                                    | staff, high performance directors and o                                        | perational board member)                   |
| Understanding the Rule of Two               | Athlete involved                                                                                                    | staff (Consultants, adjudicators, investig                                     | gators)                                    |
|                                             | Coach (Competitie                                                                                                    | ve, instructional or community)<br>I (Learning faciliator, evaluator, master c | mach developer)                            |
|                                             | Official (Referee,                                                                                                    | umpire)                                                                        |                                            |
|                                             | Technical staff (P                                                                                                    | erformance staff, physio, massage, nuti                                        | rition, mental, s&c)                       |
|                                             | Venue staff (Train                                                                                                    | ing center, event)                                                             |                                            |
|                                             | Athlete (Individual                                                                                                    | l, team member)                                                                |                                            |
|                                             | Administrative st<br>(without athlete contact                                                                          | (Parent, cnaperone)<br>aff (Admin, finance, governance board,<br>}))           | organizing comittee, event or location vol |
|                                             | Add                                                                                                    |                                                                                |                                            |
|                                             | Continue                                                                                                    |                                                                                |                                            |

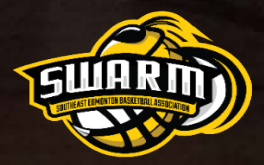

# Complete the Safe Sport Training

#### Step 4: Complete the course online by clicking "Begin".

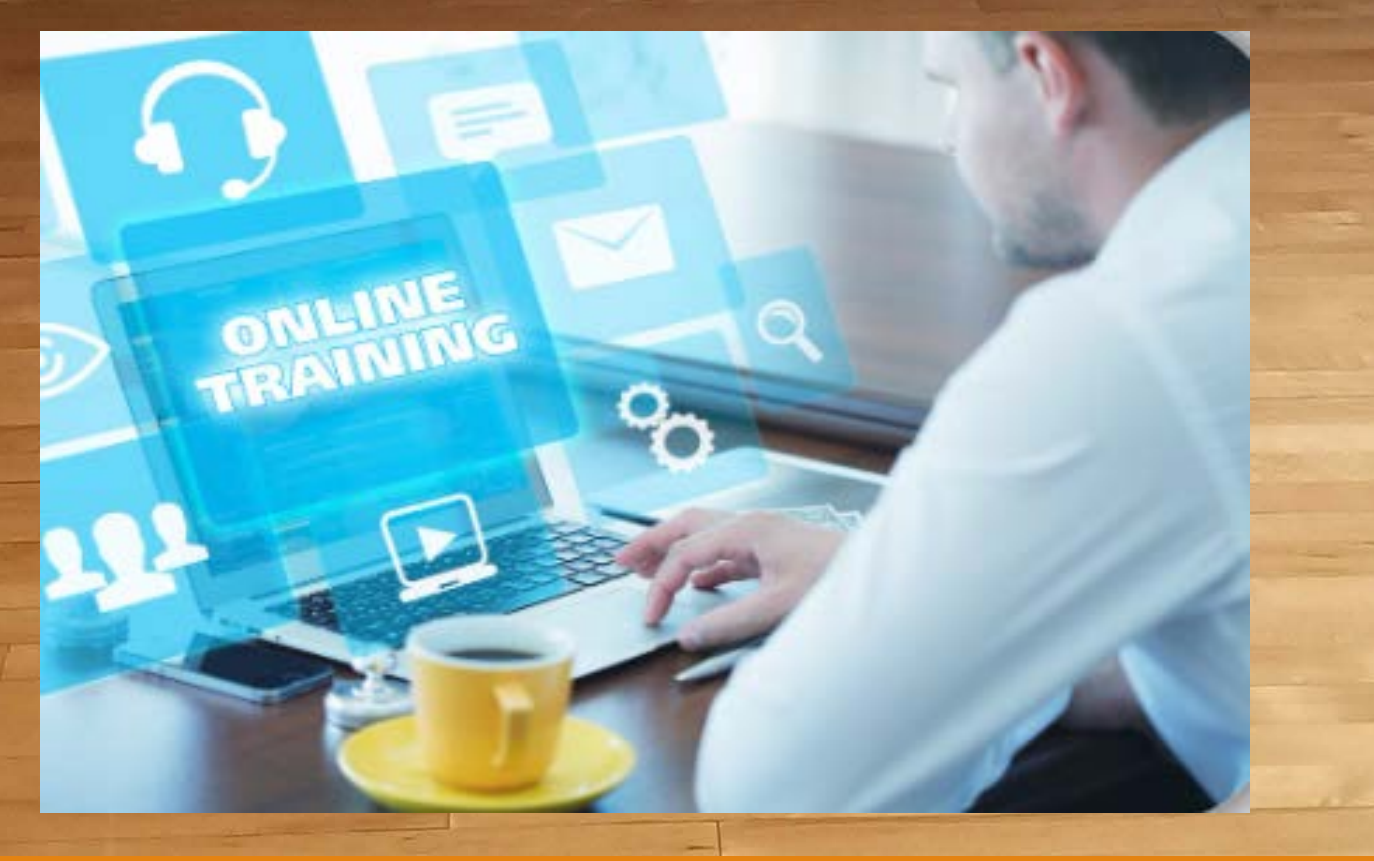

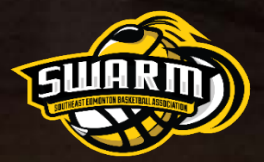

# **Record Your Results**

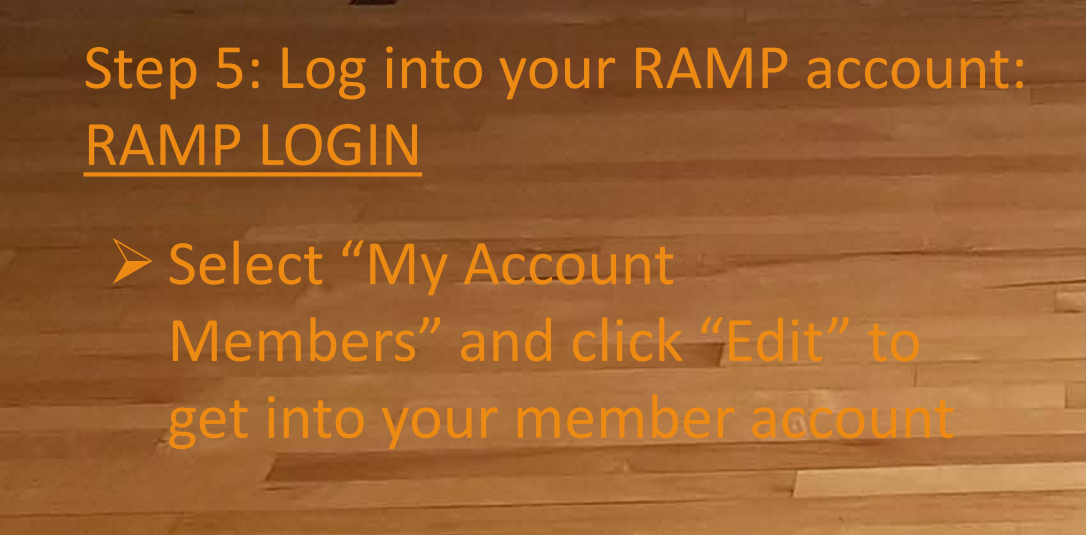

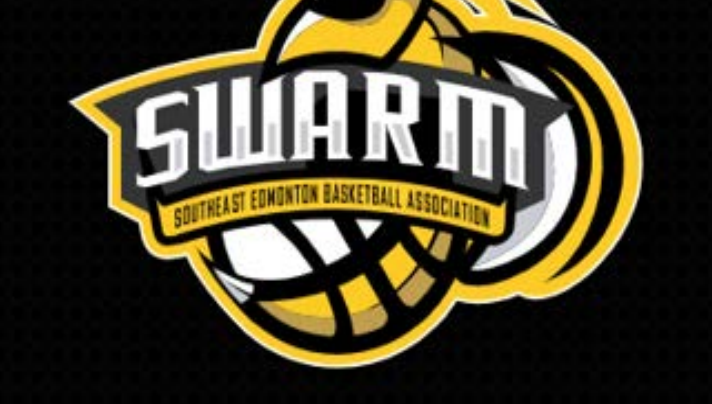

| 😤 Dashboard               |   |
|---------------------------|---|
| Register                  | ~ |
| My Account Members        | ~ |
| My Account Members        |   |
| > 🖪 Add an Account Member |   |
| My Registrations          | • |
| Le My Teams               |   |

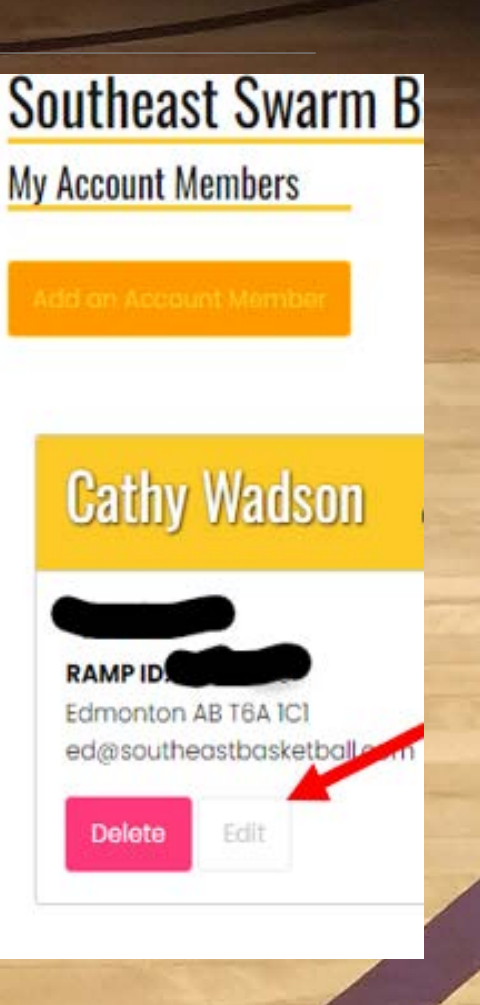

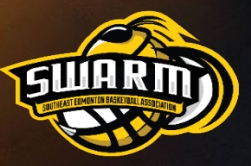

# Enter Your Results in RAMP and complete the Google Form

Step 6: Enter your NCCP# in your RAMP profile

Step 7: Enter the date of course completion in Respect in Sport Coach Certificate # and hit submit at the bottom of the page.

| Respect In Sport Coach Certificate # | NCCP # |
|--------------------------------------|--------|
| July 23, 2024                        | 123456 |
|                                      |        |

Step 8: Complete the Google Form by clicking on the link below:

#### Safe Sport Training Google Form

**Classification: Protected A** 

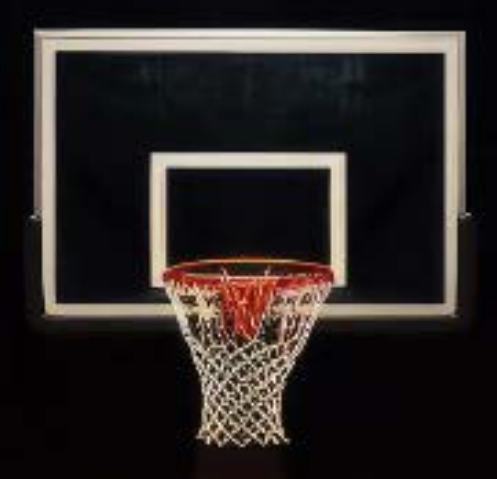

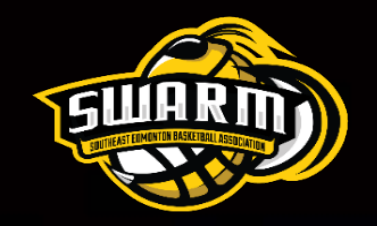

## THANK YOU FOR TAKING THE TIME TO COMPLETE THE COURSE!!!